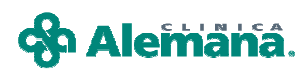

## **Registro de Alergias en FCE**

A continuación se describe el procedimiento para el registro de Alergias en la Ficha clínica del paciente, cumpliendo con la normativa CAS y que tiene por finalidad destacar la identificación de los pacientes alérgicos, de tal manera de prevenir errores en la indicación o administración de medicamentos, alimentos o látex.

Para abrir la ventana de registro de alergias, presionar el botón "Alergias" Alergias ubicado en la barra superior de la Historia Clínica. Se presenta una pantalla dividida en dos grillas independientes.

- 1. Alergias a medicamentos, alimentos y látex.
- 2. Otras alergias

| Histor       | ia Clinica               | _                            |            | AYUDA: Ane  | xo 2911                    |             |          |               |
|--------------|--------------------------|------------------------------|------------|-------------|----------------------------|-------------|----------|---------------|
| 💕 Op         | ociones 🗸 🎽 Vacunas 🖕    | 🚵 Resultad. 🛛 🎬 FC. Digit. 👘 | 🛞 Alergias | Alertas     | 🎢 Epicrisis 🛛 🚭 Ver H.C. 📑 | Ind. Cli    |          |               |
|              | Paciente                 | Información General          |            |             | H                          | Episodio    | 7        |               |
| Histori      | Alergias                 |                              |            |             |                            | 100.000     |          | 2009   09:40  |
| Pacier       |                          |                              |            |             |                            |             |          | 2011 10:27    |
| Edad         | Alergias a med           | dicamentos y alim            | entos (i   | ncluir aler | gia al latex)              |             |          |               |
| Tipo F       | Descripción Alergia      | 1                            | Fecha      | Usuario     | Nombre y Apellido          | Eliminación |          |               |
|              |                          |                              |            |             |                            |             |          |               |
| → <u>S</u> F |                          |                              | 6          |             |                            |             |          |               |
|              |                          |                              |            |             |                            |             |          |               |
| E H          |                          |                              | 1          |             |                            |             | -        |               |
| <b>F</b> T   |                          |                              |            |             |                            |             |          |               |
| 10/07        |                          |                              |            |             | Nuevo 🚿                    | Eliminar    |          | ore y Apellic |
|              | Otras Alergias           |                              |            |             |                            |             |          |               |
|              | Descripción Alergia      | 1                            | Fecha      | Usuario     | Nombre y Apellido          | Eliminación |          |               |
|              |                          |                              | -          |             |                            |             |          | ).<br>()      |
|              |                          |                              |            |             |                            |             |          | camentos      |
|              |                          |                              |            |             |                            |             |          | Administra    |
|              |                          |                              | -          |             |                            | -           | -        |               |
|              | 1                        |                              |            |             | 10140.000                  |             | <u> </u> |               |
|              |                          |                              |            |             | Mue <u>v</u> o 🚿           | Eliminar    |          |               |
|              |                          |                              |            |             |                            |             |          |               |
|              |                          |                              |            |             |                            | <b>~</b>    | Cerrar   |               |
|              |                          |                              |            |             |                            |             |          |               |
| <b>.</b>     |                          |                              |            |             |                            | AI          | ergias   |               |
| Presid       |                          |                              | -          |             |                            |             |          | <u> </u>      |
|              | Diag. <u>H</u> istóricos | turas 🛛 🔛 Grabar 🛛 🛃 Imp     | rimir 🦛    | Buscar 🔯 Ci | insultas                   | 灯 Notas     |          | Cerrar        |

Para el registro de una alergia, presionar el botón "**Nuevo**" en la grilla correspondiente (Alergia a medicamentos y alimentos u Otras alergias). Se abre ventana de registro "Ingreso de una nueva Alergia a Medicamento o Alimento"

| 🊏 Alergias                |                            |                           |                 |                    |             |
|---------------------------|----------------------------|---------------------------|-----------------|--------------------|-------------|
|                           |                            |                           |                 |                    | -           |
| Alergias a medicamentos y | / alime                    | ntos (inc                 | cluir alergi    | a al latex)        |             |
| Descripción Alergia       |                            | Fecha                     | Usuario         | Nombre y Apellido  | Eliminación |
|                           |                            |                           |                 |                    |             |
|                           | - Ingreso d<br>Descripción | <b>le una nueva</b><br>n: | Alergia a Medic | amentos o Alimento | Eliminar    |
| Descripción Alergia       |                            | Grab                      | ar 🦷            | Cerrar             | Eliminación |
|                           |                            |                           |                 |                    |             |
|                           |                            |                           |                 | Nueyo X            | Eliminar    |

Registrar la alergia escribiendo con texto libre en el campo 'Descripción', presionar el botón 'Grabar' y luego confirmar.

| -Ingreso de una nueva Alergia a Medicamentos o Alimento | Alerg | gias 🛛 🕅                                            |
|---------------------------------------------------------|-------|-----------------------------------------------------|
| Descripción :<br>PENICILINA                             | 6     | ¿ Está seguro que desea Grabar esta nueva Alergia ? |
| Grabar Cerrar                                           |       | Sí No                                               |

La Alergia registrada se grabará con datos de Auditoria, fecha/hora y responsable del registro y quedara Vigente.

| * | Aler | rgias                        |               |              |                      |             | × |
|---|------|------------------------------|---------------|--------------|----------------------|-------------|---|
|   |      |                              |               |              |                      |             |   |
| 1 | Aler | rgias a medicamentos y alime | ntos (inc     | luir alergia | al latex)            |             |   |
| [ |      | Descripción Alergia          | Fecha         | Usuario      | Nombre y Apellido    | Eliminación |   |
|   |      | PENICILINA                   | 16/05/2011 10 | Medico       | PRUEBA PRUEBA PRUEBA |             |   |
|   | -    |                              |               |              |                      |             |   |

Las "Alergias a Medicamentos, Alimentos y látex" Vigentes, se destacarán en color rojo en Hoja resumen de Ficha Clínica.

| Historia Clínica                                                      | AYUDA: Ane:                | co 2911                          |                                             |                                                              |
|-----------------------------------------------------------------------|----------------------------|----------------------------------|---------------------------------------------|--------------------------------------------------------------|
| 😂 Opciones 🗸 🤌 Vacunas 🔤 Resultad. 🛛 🏥 FC. Digit. 🛛 🌒 /               | Alergias 🛛 🌑 🛛 Alertas 🛛 🌾 | 🖉 Epicrisis 🛛 🖨 Ver H.C. 📗       | Ind. Cli                                    | <u>_</u>                                                     |
| Paciente Información General                                          |                            | H                                | Episodio                                    |                                                              |
| Historia T. Documento RUT                                             |                            | 15/                              | Encuentro 2                                 | 22/07/2009 08:21                                             |
| Paciente                                                              |                            | 4                                | E                                           | 10.31                                                        |
| Edad 37 AÑOS Sexo MASCULINO Grupo Sanguíneo Du                        |                            |                                  | Alertas Médicas                             |                                                              |
| Tipo Paciente Fec. Nacim 19/06/                                       |                            |                                  |                                             |                                                              |
|                                                                       |                            | 6682653-8<br>Médico Tratante     |                                             | ,Anestesiología                                              |
| -6 Prestaciones Médicas                                               | 14                         | Especialidad                     | Traumatología                               | 9                                                            |
|                                                                       |                            | Médico Tratante                  |                                             | *                                                            |
| 🖹 H.Resumen 👔 Antecedentes 🏫 Anam / Evolu. 🕅 Ex. Físico 🛛 😰 🗅         | )iagnósticos 🔀 1. Médicas  | Hospit /Alta                     | ta                                          |                                                              |
| Todos los Diagnósticos Diagnósticos                                   | Diagnósticos Codificados   | Alergias a n                     | nedicamentos y aliment                      | os                                                           |
| 31/05/2011 WILLMS<br>31/05/2011 OESTEONECROSIS CABEZA HUMERAL DERECHA | Vigente<br>Vigente         | Descripción<br>ACAROS<br>LACTOSA | Fecha Usu<br>31/05/2011 Me<br>31/05/2011 Me | tario Nombre y Apellic<br>dico PRUEBA PAT<br>dico PRUEBA PAT |
|                                                                       |                            | •                                |                                             |                                                              |
|                                                                       |                            | Med<br>Nombre                    | icamentos en Uso Dosis F                    | Todos los Medicamentos<br>recuencia Via Administra           |
|                                                                       |                            |                                  |                                             |                                                              |

Estas alergias vigentes registradas se verán reflejadas en:

- <u>Historia Clínica</u>: Hojas de Indicaciones medicas, documentos impresos de Historia Clínica y documentos de Alta.
- <u>Panel de Enfermería</u>: Hoja principal, hoja de Administración de Indicaciones médicas, Tarjetero, Protocolos, etc.
- <u>Panel de Farmacia</u>: Solicitud de Fármacos y Ordenes de despacho.
- <u>Contingencia</u>

Ej.: Imagen de solapa de Indicaciones medicas, la alergia es visible en cuadro inferior.

| Indicacion | es               |                      | F.              | Ini. 🗌           | F.Ter            |               | I.M.D.Sgtr   | e. Encuentro       |          |             | <b>F</b>          | 10 |
|------------|------------------|----------------------|-----------------|------------------|------------------|---------------|--------------|--------------------|----------|-------------|-------------------|----|
| Reposo     | Aisk             | amiento              | Ré              | igimen           | Monitoreo Sueros | Fármacos Sol. | de Examer In | terc./Kine. Otra   | s Ind.   |             |                   |    |
|            | -                |                      |                 |                  |                  |               |              |                    |          |             |                   |    |
|            |                  |                      |                 |                  |                  |               |              |                    |          |             |                   |    |
|            |                  |                      |                 |                  |                  |               |              |                    |          |             |                   |    |
|            |                  | Innel                |                 | -                |                  |               | 1-           |                    | -        |             | •                 |    |
|            |                  | SOS                  | PRN             | Gen              | Nombre           | Dosis         | Frecuencia   | Vía Administración | Duración | Observacion |                   |    |
|            |                  |                      |                 |                  |                  |               |              |                    |          |             |                   |    |
|            |                  |                      |                 |                  |                  |               |              |                    |          |             |                   |    |
|            |                  |                      |                 |                  |                  |               |              |                    |          |             |                   |    |
|            |                  |                      |                 |                  |                  |               |              |                    |          |             |                   |    |
|            |                  |                      |                 |                  |                  |               |              |                    |          |             |                   |    |
|            |                  |                      |                 |                  |                  |               |              |                    |          |             | 🛱 <u>B</u> epetir |    |
|            | Alergia<br>AL HU | s a medi<br>IEVO, PE | icamen<br>NICIL | itos, ali<br>INA | mentos y latex   |               |              |                    |          |             |                   |    |
|            |                  |                      |                 |                  |                  |               |              |                    |          |             |                   |    |

La carpeta "Alergias" de los Antecedentes se bloqueará para registro, solo se podrán consultar los registros previamente realizados.

| 📄 H.Resumen 👬 Antecedentes 🔛 Anam JEvolu 🕅 Ex. Físico                                                                                                    | 🔯 Diagnósticos 🗾 I. Médicas 1 🚻 Hospit./Alta 🔒 Interconsulta                                               |
|----------------------------------------------------------------------------------------------------|----------------------------------------------------------------------------------------------------|
| Fanilares<br>Padie<br>Made<br>Hemanos<br>Abuelos<br>Tios<br>Otros<br>Hábios Personales<br>Médicos<br>Guuríngiocis<br>Granda Obstética<br>Menarquia<br>Formula Obstética<br>Menapausia<br>Anticoncepción<br>Laborales<br>Sociales y Ambientales<br>Medicación habitual<br>Meniogus | Por favor registre las alergias del paciente en el botón 'Alergias' de la barra superior<br>CIPROFLOXACINO |

## Cambio de estado o eliminación de alergias:

Las alergias registradas se podrán cambiar de estado con el botón "Eliminar"

| ¥. | Alergias               |                    |          |                      |               |
|----|------------------------|--------------------|----------|----------------------|---------------|
|    |                        |                    |          |                      | السا          |
| A  | lergias a medicamentos | s y alimentos (inc | iuir aie | ergia al latexj      |               |
|    | Descripción Alergia    | Fecha              | Usuario  | Nombre y Apellido    | Eliminación 🔺 |
|    | PENICILINA             | 16/05/2011 10      | Medico   | PRUEBA PRUEBA PRUEBA |               |
|    | AL HUEVO               | 16/05/2011 1(      | Medico   | PRUEBA PRUEBA PRUEBA |               |
|    |                        |                    |          |                      |               |
|    |                        |                    |          |                      |               |
|    | -                      |                    |          |                      |               |
|    | -                      |                    |          |                      |               |
| •  |                        |                    |          |                      | •             |
|    |                        |                    |          | 🗶 N <u>u</u> evo 🔀 E | liminar       |

Seleccionar la alergia que desea cambiar de estado, presionar el botón "Eliminar", luego confirmar y grabar. En la columna "Eliminación" la Alergia quedará <u>Eliminada</u> y No vigente.

| ¥ | Ale        | rgias           |                            |                    |                      |        |                 | ×             |
|---|------------|-----------------|----------------------------|--------------------|----------------------|--------|-----------------|---------------|
|   |            |                 |                            |                    |                      |        |                 |               |
| 1 | Aler       | rgias a m       | edicamentos y alime        | ntos (inc          | luir alergia         | al la  | utex)           |               |
|   |            | Descripción Ale | rgia                       | Fecha              | Usuario              | Nombre | y Apellido      | Eliminación 🔺 |
|   |            | PENICILINA      |                            | 16/05/2011 10      | Medico               | PRUEB  | A PRUEBA PRUEBA |               |
|   |            | AL HUEVO        |                            | 16/05/2011 10      | Medico               | PRUEE  | A PRUEBA PRUEBA |               |
|   |            |                 |                            |                    |                      |        |                 |               |
|   |            |                 |                            |                    |                      |        |                 |               |
|   |            |                 | Elimina Alexaia            |                    |                      |        | 1               |               |
|   |            |                 | cumina Alergia             |                    |                      |        |                 |               |
|   |            |                 |                            |                    |                      |        |                 | ▼             |
|   | •          |                 | Está seguro que desea elir | ninar la alergia A | AL HUEVO de este pao | iente? |                 |               |
|   |            |                 | $\checkmark$               |                    |                      |        | 17/1 No. 17/2 - |               |
|   |            |                 |                            | -                  |                      |        | "I NUEVO X E    | liminar       |
|   | <b>.</b> . |                 | Sí                         | No                 |                      |        |                 |               |
|   | Otra       | as Alergia      |                            |                    |                      |        |                 |               |

|                        |                    |                                           |                                          | <b>N</b>                                 |
|------------------------|--------------------|-------------------------------------------|------------------------------------------|------------------------------------------|
|                        |                    |                                           |                                          | 1                                        |
| s y alimentos (inc     | cluir aler         | gia al latex)                             |                                          |                                          |
| Language and the       | Lances and Lances  | Environment of the second second second   |                                          |                                          |
| Fecha                  | Usuario            | Nombre y Apellido                         | Elminación                               |                                          |
| Fecha<br>16/05/2011 10 | Medico             | Nombre y Apellido<br>PRUEBA PRUEBA PRUEBA | Elminación                               |                                          |
|                        | s y alimentos (inc | s y alimentos (incluir aler               | s y alimentos (incluir alergia al latex) | s y alimentos (incluir alergia al latex) |

Las Alergias <u>Eliminadas</u> o No vigentes, no se reflejan en la Hoja Resumen ni en las pantallas y documentos mencionados.

| 🗎 H.Resume | n if Antecedente | 🛃 🛃 Anam./Evolu. 🖹 Ex. I | Físico 🛛 🔝 Diagnósticos 📴 I. Médicas | Hospit./Atta  | a                 |         |                  |
|------------|------------------|--------------------------|--------------------------------------|---------------|-------------------|---------|------------------|
| Todos los  | : Diagnósticos   | Diagnósticos             | Diagnósticos Codificados             | Alergias a me | edicamentos y ali | mentos  |                  |
| 23/07/2009 | DESVIACION SEP   | TAL (SEPTODESVIACION)    | Vigente                              | Descripción   | Fecha             | Usuario | Nombre y Apellic |
| 23/07/2009 | HIPERTROFIA DE   | CORNETES                 | Vigente                              | PENICILINA    | 16/05/2011        | Medico  | PRUEBA PRL       |
| 07/05/2008 | GESTACION INICI  | AL.                      | Vigente                              |               |                   |         |                  |
|            |                  |                          |                                      |               |                   |         |                  |
|            |                  |                          |                                      |               |                   |         |                  |
|            |                  |                          |                                      | 4             | 1                 |         |                  |
|            |                  |                          |                                      |               |                   |         |                  |

| Reposo | Aisk    | amiento | D R       | égimer   | Monitoreo Sueros Fármac | os Sol. c | le Examer   In | terc./Kine. Otra   | is Ind.  |             |                   |  |
|--------|---------|---------|-----------|----------|-------------------------|-----------|----------------|--------------------|----------|-------------|-------------------|--|
|        |         |         |           |          |                         |           |                |                    |          |             |                   |  |
|        |         |         |           |          |                         |           |                |                    |          |             | <u> </u>          |  |
|        |         |         |           |          |                         |           |                |                    |          |             | <u> </u>          |  |
|        |         | SO      | S PRN     | Gen      | Nombre                  | Dosis     | Frecuencia     | Vía Administración | Duración | Observacion |                   |  |
|        |         | -       | -         |          |                         | -         |                |                    |          |             |                   |  |
|        |         |         |           |          |                         |           |                |                    |          |             |                   |  |
|        |         | _       |           |          |                         |           |                |                    |          |             |                   |  |
|        |         | -       |           | -        |                         |           |                |                    |          |             |                   |  |
|        |         |         |           |          |                         |           |                |                    |          |             |                   |  |
|        |         | -       | _         |          |                         |           |                |                    |          |             |                   |  |
|        |         |         |           | -        |                         |           |                |                    |          |             | 🖼 <u>B</u> epetir |  |
|        | Alergia | s a me  | dicame    | ntos, al | imentos y latex         |           |                |                    |          |             |                   |  |
|        | PENIC   | ILINA   | • · · · · |          |                         |           |                |                    |          |             |                   |  |

El registro de alergias a Medicamentos, Alimentos y Látex, de se encontrará en los siguientes documentos impresos:

Sin auditoria del registro, documentos que se entregan a pacientes:

- Impresión de la indicación de fármacos
- Impresión de la indicación de solicitud de exámenes
- Epicrísis o Carnet de alta
- <u>Resumen de atención de Urgencia de pacientes</u>
- ٠

Ej: Epicrísis:

| leiniáná.       |                                |            |        |        |              |  |  |
|-----------------|--------------------------------|------------|--------|--------|--------------|--|--|
|                 |                                | F          | PICF   | USIS   |              |  |  |
| Número de Ficha |                                |            |        |        |              |  |  |
| Nombre Paciente |                                |            |        |        | Rut Paciente |  |  |
| Sexo            | MASCULINO                      | Edad       | 37     | AÑO(S) |              |  |  |
| Unidad          | MEDICO QUIRURGICO GINECOLOGICO |            |        |        |              |  |  |
| Fecha Ingreso   | 21/07/                         | Fecha Alta | 09-06- |        |              |  |  |

Con auditoria del registro, todos los documentos internos:

- Historia clínica (desde la opción de consulta)
- Ver H.C. (Historia clínica completa desde la pantalla principal)
- Del Encuentro
- Hoja resumen
- Anamnesis/evolución
- Indicación de régimen
- Indicación de sueros
- Resumen de atención de Urgencia\_interno

| - constant - constant- constant - constant - constant - constant - constant - constant - |                  |                                                  |                                            |  |  |  |  |  |
|----------------------------------------------------------------------------------------------------|------------------|--------------------------------------------------|--------------------------------------------|--|--|--|--|--|
| Alemana.                                                                                                    | HISTORIA CLINICA |                                                  |                                            |  |  |  |  |  |
|                                                                                                    | Ficha            | Paciente                                         |                                            |  |  |  |  |  |
|                                                                                                    | Sexo<br>M        | Fecha Nacimiento Edad<br>37 AÑO(S)               |                                            |  |  |  |  |  |
| ALERGIAS                                                                                                    |                  |                                                  |                                            |  |  |  |  |  |
| LACTOSA<br>ACAROS                                                                                                    |                  | PATERNO MATERNO PRUEBA<br>PATERNO MATERNO PRUEBA | 2011/05/31 14:06:31<br>2011/05/31 14:06:59 |  |  |  |  |  |

NOTA: Las enfermeras y matronas podrán registrar nuevas alergias en el Panel de Enfermería las que se traspasarán a la FCE, pero no las podrán eliminar.